# ้วิธีการสืบค้นวารสารในฐานข้อมูล JCR เมื่อต้องการสืบค้นจากฐานข้อมูล JCR เข้าตามหน้าลิงค์ ต่อไปนี้

https://jcr-clarivate-com.ejournal.mahidol.ac.th/jcr

# เพื่อดูค่า Quartile

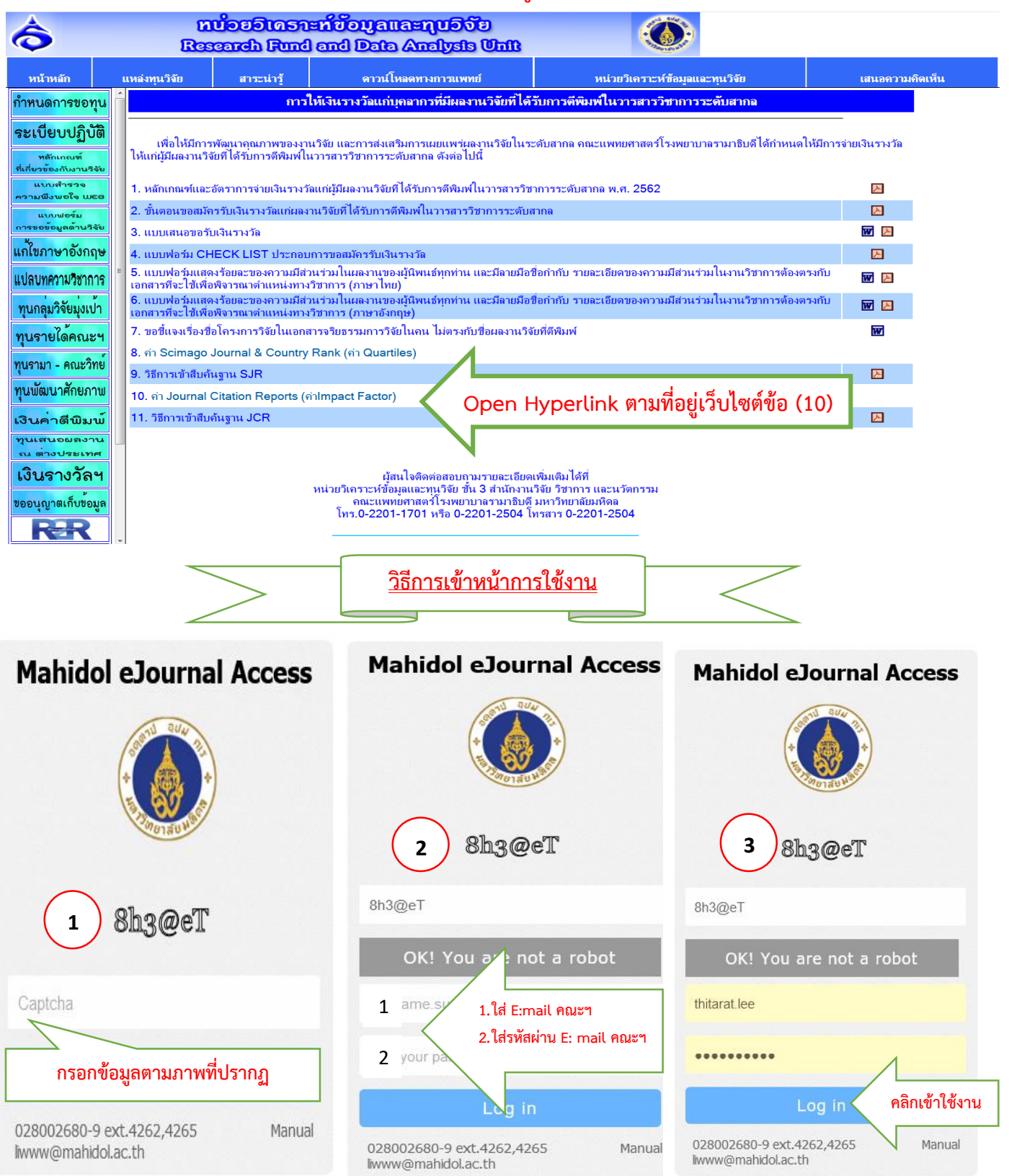

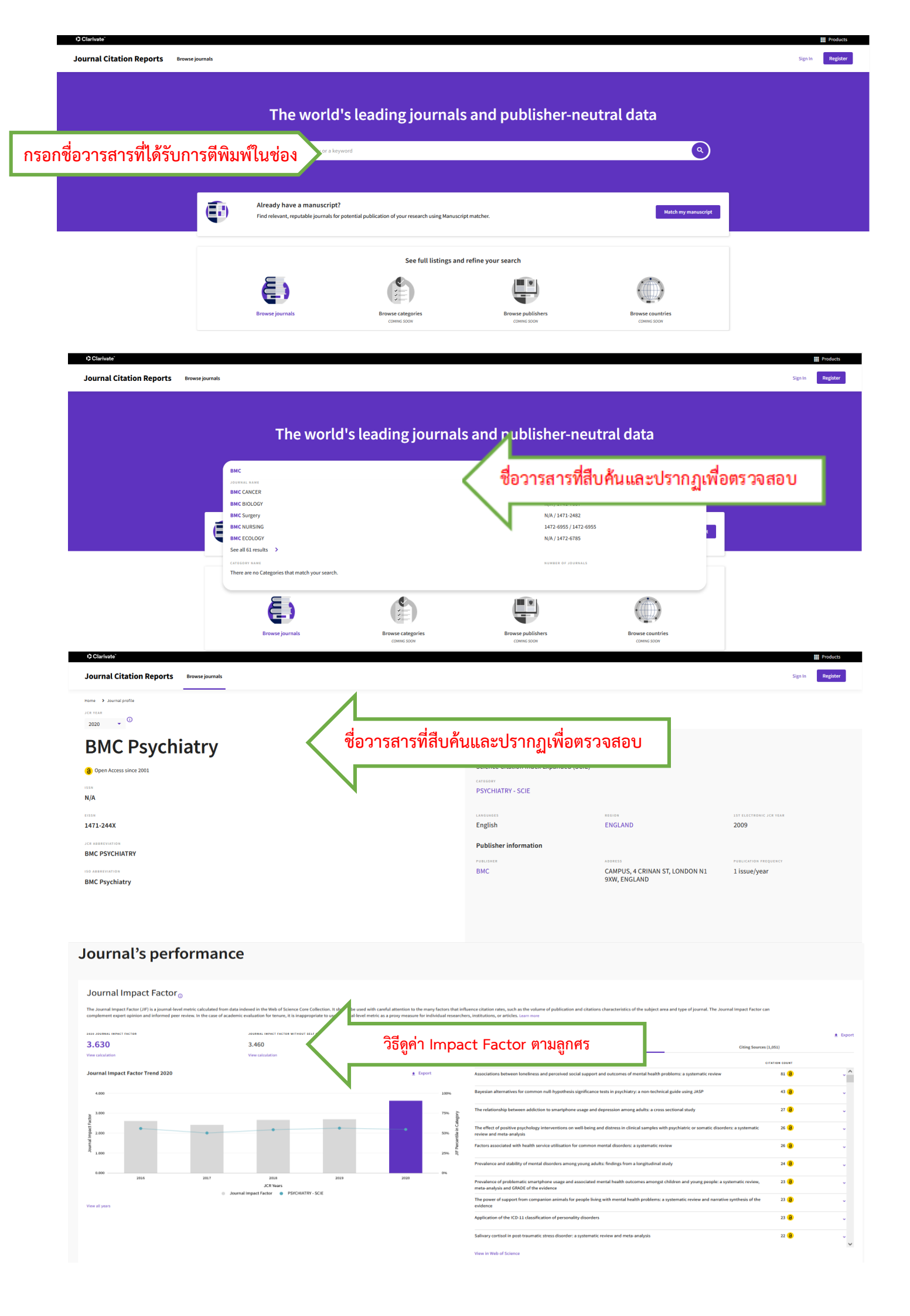

#### Journal Citation Indicator (JCI) $_{\odot}$

0.89

The Journal Citation Indicator (JCI) is the average Category Normalized Citation Impact (JNCI) of citable items (articles & reviews) published by a journal over a recent three year period. The average JCI in a category is 1. Journals with a JCI of L5 have 50% more citation impact than the average in that category. It may be used alongside other metrics to help you evaluate journals. Laam nore

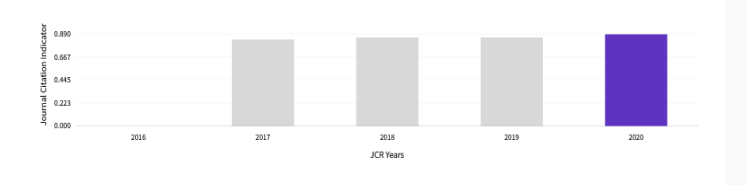

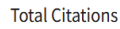

± Export

The total number of times that a journal has been cited by all journals included in the database in the JCR year. Citations to journals listed in JCR are compiled annually from the JCR years combined database, regardless of which JCR delition lists the journal.

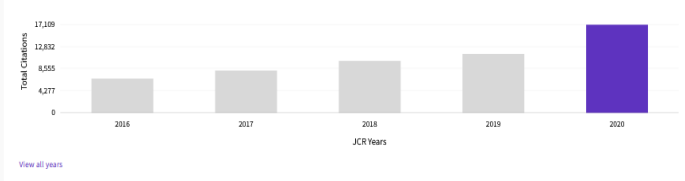

#### Citation distribution <sub>0</sub>

The Clastion Distribution shows the frequency with which items published in the year or two years prior were cited in the JCR data year (i.e., the component of the calculation of the JF). The graph has similar functionality as the JF Trend graph, including hover-over data descriptions for each data point, and an interactive legend where each be used as a toggle. You can view Articles, Reviews, or Non-Clable (other) items to the JF numerator, Lasin more

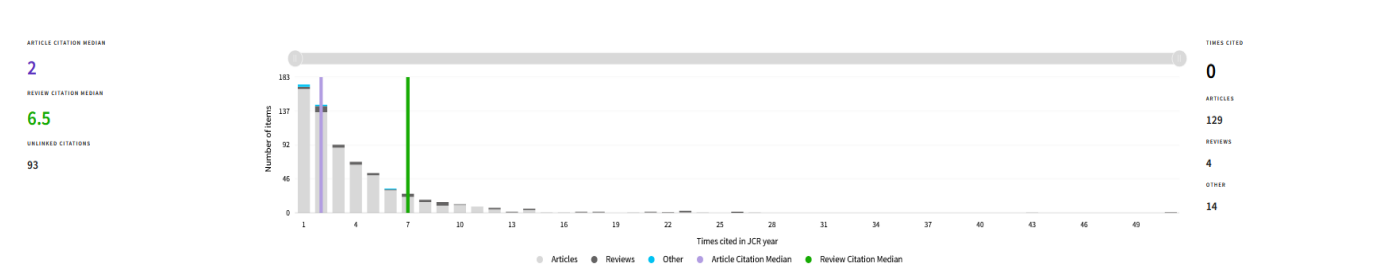

# Open Access (OA) <sub>©</sub>

The data included in this tile summarizes the items published in the journal in the JCR data year and in the previous tw of published items is used to provide descriptive analysis of the content and community of the journal. Learn more

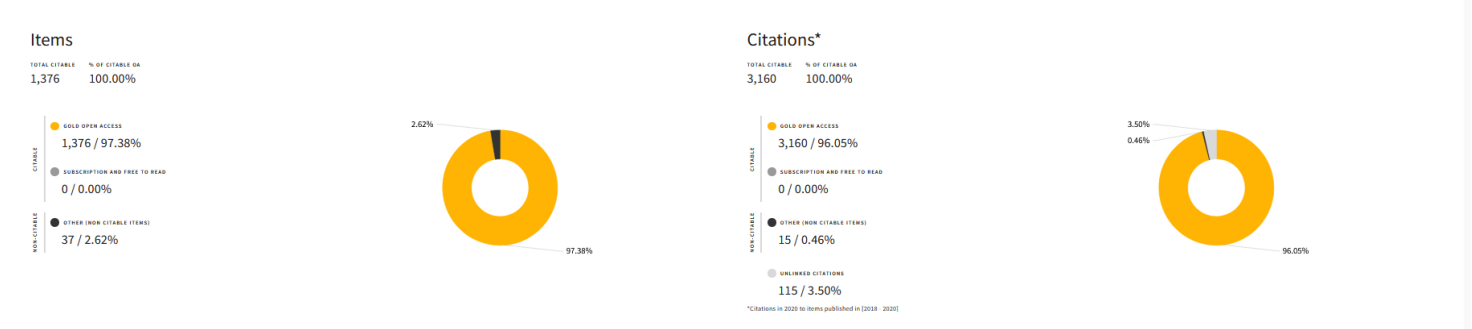

#### Rank by Journal Impact Factor

Journals within a category are sorted in descending order by Journal Impact Factor (JIF) resulting in the Category Ranking below. A separate rank is shown for each category in which the journal is listed in JCR. Data for the most recent year is presented at the top of the list, with other years shown in reverse chronological order. Learn more

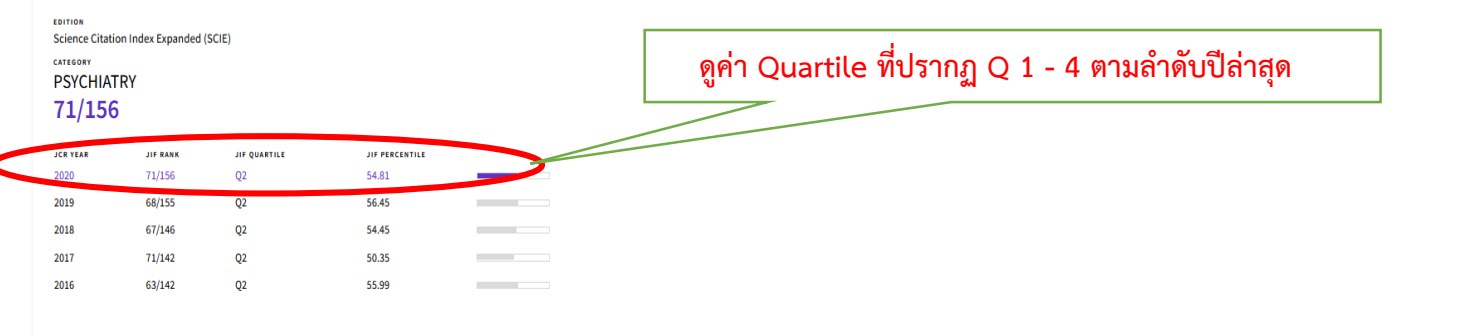

# Rank by Journal Citation Indicator (JCI)

Journals within a category are sorted in descending order by Journal Citation Indicator (JCI) resulting in the Category Ranking below. A separate rank is shown for each category in which the journal is listed in JCR. Data for the most recent year is presented at the top of the list, with other years shown in reverse chronological order. Learn more

CATEGORY PSYCHIATRY 89/251

| JCR YEAR | JCI RANK | JCI QUARTILE | JCI PERCENTILE |  |
|----------|----------|--------------|----------------|--|
| 2020     | 89/251   | Q2           | 64.74          |  |
| 2019     | 84/213   | Q2           | 60.80          |  |
| 2018     | 80/205   | Q2           | 61.22          |  |
| 2017     | 82/200   | Q2           | 59.25          |  |

• Export

Export

ent's legend can

#### **Additional metrics**

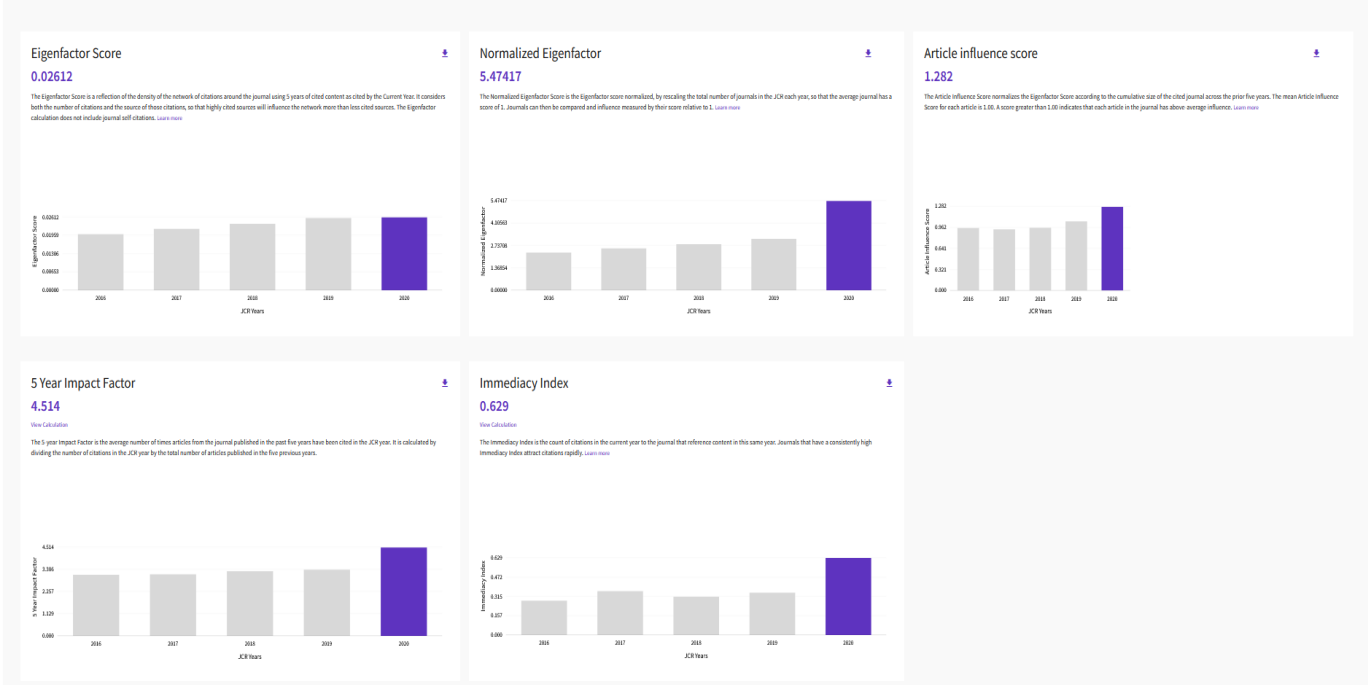

# **Content metrics**

#### Source data

This tile shows the breakdown of document types published by the journal. Citable items are Articles and Reviews. For the purposes of calculating JIF, a JCR year considers the publications of that journal in the two prior years. Learn more

#### 568 total citable items

|                                | ARTICLES | REVIEWS | COMBINED(C) | OTHER DOCUMENT TYPES(0) | PERCENTAGE |
|--------------------------------|----------|---------|-------------|-------------------------|------------|
| NUMBER IN JCR<br>YEAR 2020 (A) | 535      | 33      | 568         | 17                      | 97%        |
| NUMBER OF<br>REFERENCES (B)    | 27,757   | 2,486   | 30,243      | 18                      | 100%       |
| RATIO (B/A)                    | 51.9     | 75.3    | 53.2        | 1.1                     |            |

| Average JIF Percent                                                                                                    | le ± Export                       |  |  |
|----------------------------------------------------------------------------------------------------|-----------------------------------|--|--|
| The Average Journal Impact Factor Percentile takes the sum of the JIF Percentile rank for each category under consideration, then calculates the average of those values. Learn more |                                   |  |  |
| ALL CATEGORIES AVERAGE                                                                                                    | EXITION Science Circular Expanded |  |  |
| 54.81                                                                                                    | Science chaudin moex expanded     |  |  |
|                                                                                                    | PSYCHIATRY                        |  |  |
|                                                                                                    | 54.81                             |  |  |
|                                                                                                    |                                   |  |  |
|                                                                                                    |                                   |  |  |

# Contributions by organizations

| Organizations that have contributed the most papers to the journal in the most recent three-year period. Learn more |                             |       |   |              |  |
|----------------------------------------------------------------------------------------------------|-----------------------------|-------|---|--------------|--|
| RANK                                                                                                    | ORGANIZATION                | COUNT |   | ^            |  |
| 1                                                                                                    | UNIVERSITY OF LONDON        | 110   |   |              |  |
| 2                                                                                                    | VRUE UNIVERSITEIT AMSTERDAM | 57    |   |              |  |
| 3                                                                                                    | KAROLINSKA INSTITUTET       | 48    |   |              |  |
| 4                                                                                                    | UNIVERSITY OF MELBOURNE     | 46    |   |              |  |
| 5                                                                                                    | UNIVERSITY OF AMSTERDAM     | 39    | _ |              |  |
| 6                                                                                                    | UNIVERSITY OF OSLO          | 34    | - |              |  |
| 7                                                                                                    | HARVARD UNIVERSITY          | 33    | - |              |  |
| 8                                                                                                    | UNIVERSITY OF GRONINGEN     | 28    | - |              |  |
| 9                                                                                                    | UNIVERSITY OF MANCHESTER    | 26    | - |              |  |
| 10                                                                                                    | UNIVERSITY OF TORONTO       | 25    |   | $\checkmark$ |  |
|                                                                                                    |                             |       |   |              |  |

# Contributions by country/region

| Countries or Regions that have contributed the most papers to the journal in the most recent three-year period. Learn more |                       |       |   |   |  |
|----------------------------------------------------------------------------------------------------|-----------------------|-------|---|---|--|
| RANK                                                                                                    | COUNTRY / REGION      | COUNT |   | ^ |  |
| 1                                                                                                    | CHINA MAINLAND        | 226   |   |   |  |
| 2                                                                                                    | England               | 221   |   |   |  |
| 3                                                                                                    | USA                   | 220   |   |   |  |
| 4                                                                                                    | GERMANY (FED REP GER) | 161   |   |   |  |
| 5                                                                                                    | Netherlands           | 129   |   |   |  |
| 6                                                                                                    | Australia             | 119   |   |   |  |
| 7                                                                                                    | Canada                | 87    |   |   |  |
| 8                                                                                                    | Sweden                | 82    | _ |   |  |
| 9                                                                                                    | Norway                | 67    | - |   |  |
| 10                                                                                                    | Japan                 | 60    |   | ~ |  |
|                                                                                                    |                       |       |   |   |  |